## **ROMS Online Course Request Guide**

## STEP #1: Parent or student logs into Skyward Family/Student Access

www.redoaskisg.org , Click on PARENTS TAB, then Skyward Family Access). If you have any issues with your Parent/Guardian or student login, please email kelli.serna@redoakisd.org.

STEP #2: On the left menu bar, select "Schedule".

STEP #3: Click on "Request Courses for 2020-2021 in RED OAK MIDDLE SCHOOL" at top right of screen.

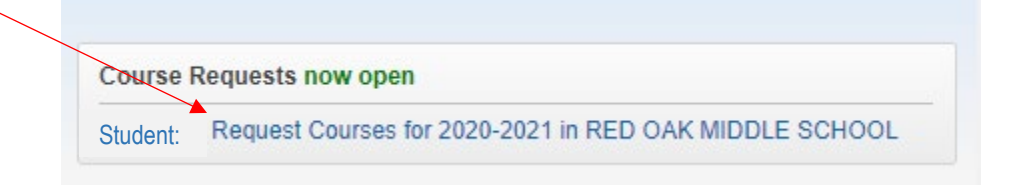

STEP #4: Under Request Courses, Select your choices and click "Add Course" for each one.

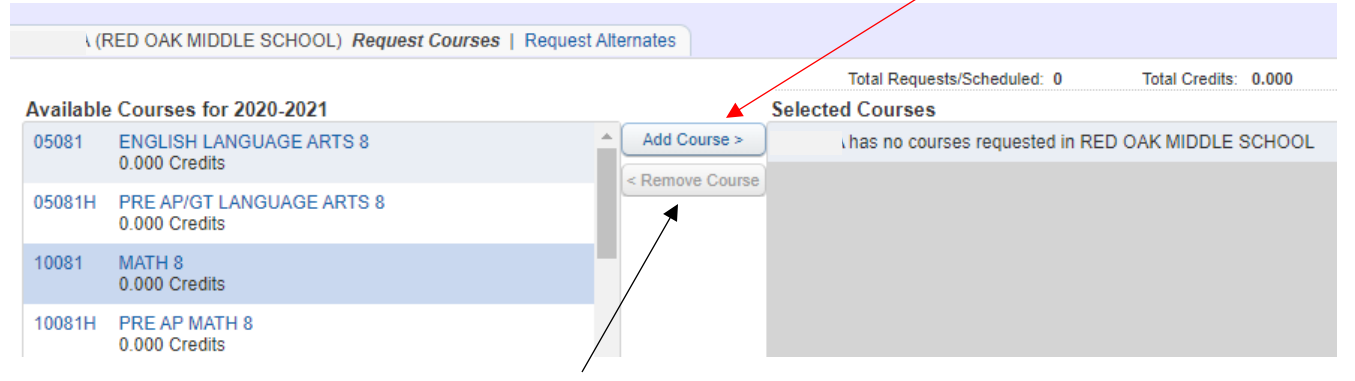

If you make an error, simply click on "Remove Course" to erase.

## **STEP #5:** Click on the *Request Alternates* tab to enter your Alternate Elective Course(s). Select your choice(s) and click "Add Course" for each one.

| (                                         | RED OAK MIDDLE SCHOOL) Request Cours           | es Request Alternates |                                                     |        |           |                                 |                                                    |
|-------------------------------------------|------------------------------------------------|-----------------------|-----------------------------------------------------|--------|-----------|---------------------------------|----------------------------------------------------|
| Available Alternate Courses for 2020-2021 |                                                |                       |                                                     |        | Scheduled | 7 Total Alternates: 2           | Total Credits: 1.000                               |
| 36013                                     | ART I HS<br>1.000 Credits                      | Add Cours             | se >                                                | 1 🕈    | 35830     | SPANISH I<br>1.000 Credits      |                                                    |
| 36178                                     | PRINCIPLES OF CONSTRUCTION<br>1.000 Credits    | Alternates selected   | lected<br>red in<br>ty. To<br>order of<br>re up and | 2 🕈 35 | 35456     | DANCE I HS<br>1.000 Credits     |                                                    |
| 36216                                     | PRINCIPLES/ARTS/TECH AND COMM<br>1.000 Credits | will be numbered in   |                                                     | R      | 10081     | MATH 8<br>0.000 Credits         | Courses with the<br>"R" are your<br>regular course |
| 36834                                     | INTRODUCTION COSMETOLOGY<br>1.000 Credits      | change your order of  |                                                     | R 🔨    | 15081     | EARTH SCIENCE<br>0.000 Credits  |                                                    |
| 902                                       | ART 8<br>0.000 Credits                         | down arrows.          |                                                     | R      | 20081     | U.S. HISTORY 8<br>0.000 Credits | alternates).                                       |

**STEP #6:** Once you are finished with all selections, Click on the **X** at the top right of the box and exit Skyward. All selections will automatically be saved.